## Как удалить лишний предмет и компонент учебного плана

Удалить лишний компонент учебного плана можно только в том случае, если он пустой. Пустой компонент либо не содержит учебные предметы, либо содержит предметы, по которым не задана нагрузка.

Если предмет и его нагрузка внесены в учебный план ошибочно, а также он не используется в расписании, то можно удалить нагрузку. В этом случае предмет из компонента будет удален автоматически после сохранения учебного плана.

Внимание! Удалить нагрузку по предмету в учебном плане можно только в том случае, если по этому предмету не создано расписание, не выставлены отметки в журнале и не задано домашнее задание.

Как удалить предмет из учебного плана, если он не используется в расписании

- 1. Удалите нагрузку по предмету из учебного плана:
  - а. На экране **Планирование Учебный план** удалите заданную нагрузку и проставьте нули (рис. 1).

| Спецкурс                 |   |
|--------------------------|---|
| Занимательная математика |   |
| Рис                      | 1 |

b. Сохраните изменения, нажав на кнопку Сохранить в левом верхнем углу экрана.

**Внимание!** Если предмет используется, то система выдаст предупреждение о том, что его удалить нельзя (рис.2).

| Внимание!                                                                                                    | × |
|----------------------------------------------------------------------------------------------------|---|
| Невозможно сохранить учебный план                                                                                                    |   |
| В выбранном учебном периоде создано расписание или выставлены отметки.<br>Для очистки (удаления часов из учебного плана) нужно предварительно<br>очистить расписание, задания и отметки в этом периоде. |   |
| Например:                                                                                                    |   |
| Класс: 8                                                                                                    |   |
| Предмет: Алгебра                                                                                                    |   |
| Профиль: Общеобразовательный                                                                                                    |   |
| Учебный план не был изменен                                                                                                    |   |
| • Ок                                                                                                    |   |

Рис. 2

## Как удалить пустой компонент учебного плана

1. В главном меню Планирование выберете Компоненты (рис. 3).

| авление | Планирование  | Обучение    | Расписание | Журнал | Отчеты | Ресурсы | Аттестация  | мсоко              |   |
|---------|---------------|-------------|------------|--------|--------|---------|-------------|--------------------|---|
| Комп    | Учеб          | ный план    |            |        |        |         |             |                    |   |
|         | Учебный год и | і периоды   |            |        |        |         |             |                    |   |
| Компон  | Предметы      |             |            |        |        |         |             |                    | ^ |
|         | Компоненты    |             |            |        |        |         |             |                    |   |
| ОДоба   | Профили       |             |            |        |        |         |             |                    |   |
|         | Нагрузка      |             | T          |        |        |         | Отме<br>уда | етка для<br>іления |   |
| Федера  | Учебный план  |             |            |        |        |         | Испо        | льзуется           |   |
| Региона | Индивидуальн  | ный учебный | і план     |        |        |         | Испо        | льзуется           |   |
| Школьн  | Планиро       | вание уроко | ов         |        |        |         | Испо        | льзуется           |   |
| Федера  | Планы уроков  |             |            |        |        |         | Испо        | льзуется           |   |
| -       |               |             |            |        |        |         |             | -                  |   |

Рис. 3

2. В столбце справа «Отметка для удаления» на экране «Компоненты учебного плана» в разделе «Компоненты» поставьте галочку (рис. 4). Если в системе есть информация по данному компоненту, то в отметке для удаления будет запись «Используется», что означает – удаление невозможно.

| Отметка для<br>удаления |  |  |  |
|-------------------------|--|--|--|
| Используется            |  |  |  |
| Используется            |  |  |  |
| Используется            |  |  |  |
| Используется            |  |  |  |
| Используется            |  |  |  |
| Рис. 4                  |  |  |  |

3. Нажмите на кнопку «Удалить» (рис. 5).

|   | Компоненты  | учебного        | о плана | 1        |    |
|---|-------------|-----------------|---------|----------|----|
| 1 | Компоненты  |                 |         |          |    |
|   | • Добавить  | <b>у</b> далить | )       |          |    |
|   |             |                 |         | Компонен | IT |
|   | Федеральный |                 |         |          |    |

Рис. 5

4. Появится сообщение (рис. 6), нажмите Да. Компонент будет успешно удален.

| Внимание!   |        |            |
|-------------|--------|------------|
| Вы уверены? |        |            |
|             |        | 📀 Да 😫 Нет |
|             | Рис. 6 |            |